# Configurer les profils de stockage pour les serveurs intégrés de la gamme C avec UCSM

## Contenu

Introduction Conditions préalables Conditions requises Components Used Configuration Créer une stratégie de groupe de disques Créer un profil de stockage Créer une stratégie de démarrage basée sur le LUN de démarrage Vérification Dépannage

# Introduction

Ce document décrit comment configurer des profils de stockage pour les serveurs intégrés de la gamme C avec Cisco UCS (Unified Computing System) Manager (UCSM). Les profils de stockage permettent une certaine flexibilité afin de définir le nombre de disques de stockage, les rôles et l'utilisation de ces disques, ainsi que d'autres paramètres de stockage. En gros, vous pouvez découper un disque virtuel en différentes parties appelées Numéro d'unité logique (LUN) et attribuer un rôle à ces LUN.

# Conditions préalables

## **Conditions requises**

Aucune spécification déterminée n'est requise pour ce document.

## **Components Used**

Ce document n'est pas limité à des versions de matériel et de logiciel spécifiques.

The information in this document was created from the devices in a specific lab environment. All of the devices used in this document started with a cleared (default) configuration. If your network is live, make sure that you understand the potential impact of any command.

# Configuration

## Créer une stratégie de groupe de disques

Cet exemple est valide lorsque vous utilisez le disque6-7 pour créer un volume RAID 1 Redundant

Array of Independent Disks (RAID) 1 utilisé pour découper des LUN. Vous pouvez également utiliser la configuration automatique du groupe de disques, où le système sélectionne les disques. Cet exemple utilise la configuration manuelle à des fins de démonstration, au cas où vous souhaitez affecter manuellement des disques comme indiqué dans l'image.

| Properties                        |                        |                                 |            |
|-----------------------------------|------------------------|---------------------------------|------------|
| Name: gam-c                       | 220-boot               |                                 |            |
| Description:                      |                        |                                 |            |
| RAID Level: RAID 1                | L Mirrored             | -                               |            |
| O Disk Group (<br>Disk Group Conf | Configuration (Automai | tic) 🧿 Disk Group Configuration | n (Manual) |
| 🔍 Filter 🖨 Expo                   | rt 😸 Print             |                                 |            |
| Slot Number                       | Role                   | Span ID                         | E.         |
| 6                                 | Normal                 | Unspecified                     |            |
| 7                                 | Normal                 | Unspecified                     |            |

### Créer un profil de stockage

Après avoir créé un **groupe de disques**, créez un **profil de stockage** et dans le profil de stockage créez un **LUN de démarrage** et **des LUN de données**.

| Local LUNs Contro | oller Definitions Faults |           |                             |                      |               |             |   |    |
|-------------------|--------------------------|-----------|-----------------------------|----------------------|---------------|-------------|---|----|
| 🔍 Filter 🖨 Export | t 😸 Print                |           |                             |                      |               |             |   |    |
| Name              | RAID Level               | Size (MB) | Config State                | Deploy Name          | LUN ID        | Drive State | Ę |    |
| 100gb             | RAID 1 Mirrored          | 0         | Not Applied                 |                      |               |             |   | 83 |
| Data              | RAID 1 Mirrored          | 0         | Not Applied                 |                      |               |             |   | -  |
|                   |                          |           |                             |                      |               |             |   |    |
|                   |                          |           |                             |                      |               |             |   |    |
|                   |                          |           |                             |                      |               |             | - |    |
| Details           |                          |           |                             |                      |               |             |   |    |
|                   |                          |           |                             |                      |               |             |   |    |
| Actions           |                          |           | LUN Details                 |                      |               |             |   |    |
| Set LUN           | Name                     |           | Profile LUN Name: 100gb     | Order: N             | ot Applicable |             |   |    |
| -                 |                          |           | RAID Level: RAID 1 Mirrored | Size (MB) 0          |               |             |   |    |
| Rename            | e Referenced LUN         |           | Configured Size (GB) 100    | Admin State: 0       | nline         |             |   |    |
| Set On            | ine                      |           | Config State: Not Applied   | Bootable D           | isabled       |             |   |    |
|                   |                          |           | Deployed LUN Details        |                      |               |             |   |    |
| Set Und           | deployed                 |           | LUN New Name:               | Referenced LUN Name: |               |             |   |    |
|                   | MUL boocdes              |           | Deploy Name:                | LUN ID:              |               |             |   |    |

| ſ      | Properties                                                                  |                                            |
|--------|-----------------------------------------------------------------------------|--------------------------------------------|
|        | Name:                                                                       | 100gb                                      |
|        | Size (GB):                                                                  | 100                                        |
|        | Fractional Size (MB):                                                       | 0                                          |
|        | Auto Deploy:                                                                | Auto Deploy O No Auto Deploy               |
|        | Expand To Available:                                                        |                                            |
|        | Select Disk Group Configuration:                                            | qam-c220-boot 🔹 🛨 Create Disk Group Policy |
| ر<br>ا | Properties                                                                  |                                            |
|        | Name: I                                                                     | Data                                       |
|        |                                                                             |                                            |
|        | Size (GB):                                                                  | 100                                        |
|        | Size (GB):<br>Fractional Size (MB):                                         | 0                                          |
|        | Size (GB):<br>Fractional Size (MB):<br>Auto Deploy:                         | 100<br>0<br>O Auto Deploy O No Auto Deploy |
|        | Size (GB):<br>Fractional Size (MB):<br>Auto Deploy:<br>Expand To Available: | 100<br>0<br>• Auto Deploy O No Auto Deploy |

Peu de choses à noter ici :

1. Le démarrage est désactivé car le profil de service n'est pas encore appliqué.

2. Le champ Définition du contrôleur reste vide. Il est utilisé uniquement avec le contrôleur PCH interne pour les disques durs SSD internes. La définition du contrôleur PCH permettait de configurer un RAID LUN unique sur deux disques durs SSD internes connectés au contrôleur PCH intégré.

| ( | General Local LUNs Controller Definitions Faults                                                                                                    |    |
|---|----------------------------------------------------------------------------------------------------|----|
| ſ | Controller Definitions                                                                                                    |    |
|   | A Filter      ⇒ Export     Bernt     Bernt |    |
|   | Name                                                                                                    | T. |
|   |                                                                                                    | *  |
| l |                                                                                                    |    |

#### Créer une stratégie de démarrage basée sur le LUN de démarrage

Cet exemple montre comment créer un LUN nommé 100gb qui est destiné à être un LUN de démarrage. Créez donc une stratégie de démarrage en conséquence et appliquez-la au profil de service.

| General Events                  |                                 |                            |                   |                            |             |                      |     |             |           |           |             |      |
|---------------------------------|---------------------------------|----------------------------|-------------------|----------------------------|-------------|----------------------|-----|-------------|-----------|-----------|-------------|------|
| Actions                         | Properties                      | ,                          |                   |                            |             |                      |     |             |           |           |             |      |
| 🗂 Delete                        |                                 | Name: 10                   | 0GB_Lun           |                            |             |                      |     |             |           |           |             |      |
| Show Policy Usage               |                                 | Description:               |                   |                            |             |                      |     |             |           |           |             |      |
| Use Global                      |                                 | Owner: Lo                  | cal               |                            |             |                      |     |             |           |           |             |      |
|                                 | Reboot or                       | n Boot Order Change:       | 1                 |                            |             |                      |     |             |           |           |             |      |
|                                 | Enforce vNI                     | IC/vHBA/iSCSI Name: 🛛      | /                 |                            |             |                      |     |             |           |           |             |      |
|                                 |                                 | Boot Mode:                 | 🔊 Legacy 🕥 Ue     | fi                         |             |                      |     |             |           |           |             |      |
|                                 |                                 |                            |                   |                            |             |                      |     |             |           |           |             |      |
| Warning                         |                                 |                            |                   |                            |             |                      |     |             |           |           |             |      |
| The type (primary/secondary     | y) does not inc                 | dicate a boot order prese  | nce.              |                            |             |                      |     |             |           |           |             |      |
| The effective order of boot of  | devices within                  | the same device class (L   | AN/Storage/iSCSI  | ) is determined by PCIe bi | us scan ord | ler.                 |     |             |           |           |             |      |
| If it is not selected, the vNIC | CSI Name is a<br>Cs/vHBAs are a | selected if they exist, ot | herwise the vNIC/ | VHBA with the lowest PCI   | e bus scan  | a.<br>order is used. |     |             |           |           |             |      |
|                                 |                                 |                            |                   |                            |             |                      |     |             |           |           |             |      |
|                                 |                                 | Boot Order                 |                   |                            |             |                      |     |             |           |           |             |      |
| Local Devices                   | 8                               |                            | Furnant Die Drint |                            | _           | _                    | _   | _           | _         | _         | _           |      |
| cruc u                          |                                 |                            | Export B Print    |                            |             |                      |     |             |           |           |             |      |
| CIMC Mounted vMedia             | ×                               | Name                       | Order             | vNIC/vHBA/iSCSI vNIC       | Туре        | LUN Name             | WWN | Slot Number | Boot Name | Boot Path | Description | E,   |
| VNTCs                           |                                 | Local CD/DVD               | 1                 |                            |             |                      |     |             |           |           |             | ^    |
| VIIICS                          |                                 | E-Local LUN                | 2                 |                            | Deimanni    | 100-h                |     |             |           |           |             | - 11 |
| vHBAs                           | 8                               |                            | lage              |                            | Primary     | TUUGD                |     |             |           |           |             |      |
|                                 |                                 |                            |                   |                            |             |                      |     |             |           |           |             |      |
| iSCSI vNICs                     | 8                               |                            |                   |                            |             |                      |     |             |           |           |             |      |
|                                 |                                 |                            |                   |                            |             |                      |     |             |           |           |             |      |
| FFT Shell                       | 8                               |                            |                   |                            |             |                      |     |             |           |           |             |      |

# Vérification

Utilisez cette section pour confirmer que votre configuration fonctionne correctement.

Avant d'appliquer le profil de service au serveur, assurez-vous que les disques utilisés dans le groupe de disques sont à l'état Non configuré correct, sinon une erreur indiquant que les disques sont insuffisants se produit au moment de l'association du profil de service. Cet exemple a utilisé Disk6-7, de sorte qu'ils doivent être dans « Unconfigure Good », s'ils sont dans l'état « Online » ou « Jbod », puis cliquez avec le bouton droit sur ces disques et sélectionnez **Set Unconfigure Bad to Good**.

| 🛨 🖃 🔍 Filter 🖨 Export        | 😓 Print   |                      |             |                   |          |            |          |    |
|------------------------------|-----------|----------------------|-------------|-------------------|----------|------------|----------|----|
| Name                         | Size (MB) | Serial               | Operability | Drive State       | Presence | Technology | Bootable | E. |
| Storage Controller PCH 3     | 1         |                      |             |                   |          |            |          |    |
| 🖃 📶 Storage Controller SAS 1 |           |                      |             |                   |          |            |          |    |
| 🕸 Disk 1                     | 285148    | Z0K0HDQ80000C5382LBF | Operable    | Online            | Equipped | HDD        | False    |    |
| ···· 🕸 Disk 2                | 285148    | Z0K0HCR90000C5393GJW | Operable    | Online            | Equipped | HDD        | False    |    |
| 🕸 Disk 3                     | 285148    | Z0K0HF2P0000C5380LV8 | Operable    | Online            | Equipped | HDD        | False    |    |
| ···· 🕸 Disk 4                | 285148    | Z0K0HEYQ0000C53812RN | Operable    | Online            | Equipped | HDD        | False    |    |
| ···· 🕸 Disk 5                | 285148    | Z0K0HDTX0000C5390KU8 | Operable    | Unconfigured Good | Equipped | HDD        | False    |    |
| Disk 6                       | 285148    | Z0K0HF5R0000C5380LV0 | Operable    | Unconfigured Good | Equipped | HDD        | False    |    |
| Disk 7                       | 285148    | Z0K0GP4W0000C533116U | Operable    | Unconfigured Good | Equipped | HDD        | False    |    |

# Dépannage

Cette section fournit des informations que vous pouvez utiliser pour dépanner votre configuration.

Une fois le profil de service appliqué, votre configuration doit ressembler à ceci :

| Local LUNS C                                                                                                    |                                                                                                    |                                                                                                    |                                                                                                    |                                                                                                    |                                                                                                    |                                                                                                    |                                                                                                  |                                                                                                    |          |
|----------------------------------------------------------------------------------------------------|----------------------------------------------------------------------------------------------------|----------------------------------------------------------------------------------------------------|----------------------------------------------------------------------------------------------------|----------------------------------------------------------------------------------------------------|----------------------------------------------------------------------------------------------------|----------------------------------------------------------------------------------------------------|--------------------------------------------------------------------------------------------------|----------------------------------------------------------------------------------------------------|----------|
|                                                                                                    | Controller Definitions   Faults                                                                                                    |                                                                                                    |                                                                                                    |                                                                                                    |                                                                                                    |                                                                                                    |                                                                                                  |                                                                                                    |          |
| 🕰 Filter 🖨 E                                                                                                    | Export 😸 Print                                                                                                    |                                                                                                    |                                                                                                    |                                                                                                    |                                                                                                    |                                                                                                    |                                                                                                  |                                                                                                    |          |
| Name                                                                                                    | P ATD Level                                                                                                    | Size (MB)                                                                                                    | Confi                                                                                                    | n State                                                                                                    | Deploy Name                                                                                                    |                                                                                                    | D                                                                                                | rive State                                                                                                    | E        |
| 100ab                                                                                                    | PAID 1 Mirrored                                                                                                    | 102400                                                                                                    | Applie                                                                                                    | d                                                                                                    | 100gb                                                                                                    | 1000                                                                                                    | 0                                                                                                | timal                                                                                                    |          |
| Data                                                                                                    | RAID 1 Mirrored                                                                                                    | 102400                                                                                                    | Applie                                                                                                    | d d                                                                                                    | Data                                                                                                    | 1000                                                                                                    | op                                                                                               | ntimal                                                                                                    | <u> </u> |
|                                                                                                    | NALD THINGICU                                                                                                    | 102 100                                                                                                    | Uppic                                                                                                    | u                                                                                                    | Data                                                                                                    | 1001                                                                                                    | 40                                                                                               | , annai                                                                                                    |          |
|                                                                                                    |                                                                                                    |                                                                                                    |                                                                                                    |                                                                                                    |                                                                                                    |                                                                                                    |                                                                                                  |                                                                                                    |          |
|                                                                                                    |                                                                                                    |                                                                                                    |                                                                                                    |                                                                                                    |                                                                                                    |                                                                                                    |                                                                                                  |                                                                                                    |          |
|                                                                                                    |                                                                                                    |                                                                                                    |                                                                                                    |                                                                                                    |                                                                                                    |                                                                                                    |                                                                                                  |                                                                                                    | *        |
| Details                                                                                                    |                                                                                                    |                                                                                                    |                                                                                                    |                                                                                                    |                                                                                                    |                                                                                                    |                                                                                                  |                                                                                                    |          |
|                                                                                                    |                                                                                                    |                                                                                                    | I IIN Detaile                                                                                                    |                                                                                                    |                                                                                                    |                                                                                                    |                                                                                                  |                                                                                                    |          |
| Actions                                                                                                    | ;                                                                                                    |                                                                                                    | LOW Details                                                                                                    |                                                                                                    | _                                                                                                    |                                                                                                    |                                                                                                  |                                                                                                    |          |
| 📥 Se                                                                                                    | et LUN Name                                                                                                    |                                                                                                    | Profile LUN Nam                                                                                                    | e: 100gb                                                                                                    | Orc                                                                                                    | der: Not Applicabl                                                                                                    | e                                                                                                |                                                                                                    |          |
|                                                                                                    |                                                                                                    |                                                                                                    | RAID Lev                                                                                                    | el: RAID 1 Miri                                                                                                    | rored Size (                                                                                                    | MB) 102400                                                                                                    |                                                                                                  |                                                                                                    |          |
| Re                                                                                                    | ename Referenced LUN                                                                                                    |                                                                                                    | Configured Size (G                                                                                                    | B) 100                                                                                                    | Admin Sta                                                                                                    | ate: Unline                                                                                                    |                                                                                                  |                                                                                                    |          |
| Se Se                                                                                                    | et Online                                                                                                    |                                                                                                    | Deployed LUN Det                                                                                                    | aile <b>Applied</b>                                                                                                    | DOUL                                                                                                    |                                                                                                    |                                                                                                  |                                                                                                    |          |
| 1                                                                                                    | at the dealers of                                                                                                    |                                                                                                    | LUN New Nam                                                                                                    | 0115                                                                                                    | Referenced I UN Na                                                                                                    | me: 100ab                                                                                                    |                                                                                                  |                                                                                                    |          |
| se se                                                                                                    | et Undeployed                                                                                                    |                                                                                                    | Deploy Nar                                                                                                    | e: 100ab                                                                                                    | I IN                                                                                                    | ID: 1000                                                                                                    |                                                                                                  |                                                                                                    |          |
| 📥 Cli                                                                                                    | aim Orphaned LUN                                                                                                    |                                                                                                    | Drive Stat                                                                                                    | te: ontimal                                                                                                    | LOIN                                                                                                    | 10. 1000                                                                                                    |                                                                                                  |                                                                                                    |          |
|                                                                                                    |                                                                                                    |                                                                                                    | 51110 510                                                                                                    | c. opennar                                                                                                    |                                                                                                    |                                                                                                    |                                                                                                  |                                                                                                    |          |
| Local LUNs                                                                                                    | Controller Definitions Faults                                                                                                    |                                                                                                    |                                                                                                    |                                                                                                    |                                                                                                    |                                                                                                    |                                                                                                  |                                                                                                    |          |
| A Silver and                                                                                                    | Evenent 🔂 Drint                                                                                                    |                                                                                                    |                                                                                                    |                                                                                                    |                                                                                                    |                                                                                                    |                                                                                                  |                                                                                                    |          |
|                                                                                                    | Export Corner                                                                                                    |                                                                                                    |                                                                                                    |                                                                                                    |                                                                                                    |                                                                                                    |                                                                                                  |                                                                                                    |          |
| Name                                                                                                    | RAID Level                                                                                                    | Size (MB)                                                                                                    | Conf                                                                                                    | ig State                                                                                                    | Deploy Name                                                                                                    | LUN ID                                                                                                    | 0                                                                                                | Drive State                                                                                                    | ₽        |
| 100gb                                                                                                    | RAID 1 Mirrored                                                                                                    | 102400                                                                                                    | Applie                                                                                                    | ed                                                                                                    | 100gb                                                                                                    | 1000                                                                                                    | ot                                                                                               | ptimal                                                                                                    | *        |
| Data                                                                                                    | RAID 1 Mirrored                                                                                                    | 102400                                                                                                    | Applie                                                                                                    | ed                                                                                                    | Data                                                                                                    | 1001                                                                                                    | o                                                                                                | ptimal                                                                                                    |          |
|                                                                                                    |                                                                                                    |                                                                                                    |                                                                                                    |                                                                                                    |                                                                                                    |                                                                                                    |                                                                                                  |                                                                                                    |          |
|                                                                                                    |                                                                                                    |                                                                                                    |                                                                                                    |                                                                                                    |                                                                                                    |                                                                                                    |                                                                                                  |                                                                                                    |          |
|                                                                                                    |                                                                                                    |                                                                                                    |                                                                                                    |                                                                                                    |                                                                                                    |                                                                                                    |                                                                                                  |                                                                                                    | -        |
| Details                                                                                                    |                                                                                                    |                                                                                                    |                                                                                                    |                                                                                                    |                                                                                                    |                                                                                                    |                                                                                                  |                                                                                                    |          |
|                                                                                                    |                                                                                                    |                                                                                                    | PATD Los                                                                                                    | ol: DATD 1 Min                                                                                                    | mored Size /                                                                                                    | (MP) 103400                                                                                                    |                                                                                                  |                                                                                                    |          |
| R<br>Se<br>Se                                                                                                    | tename Referenced LUN<br>let Online<br>let Undeployed                                                                                                    |                                                                                                    | RAID Lev<br>Configured Size (<br>Config Sta<br>Deployed LUN De<br>LUN New Nar<br>Deploy Nar                                                                                                    | vel: RAID 1 Mir<br>GB) 100<br>Ite: Applied<br>tails<br>ne:<br>me: Data                                                                                                    | rored Size (<br>Admin St<br>Boot<br>Referenced LUN Na                                                                                                    | (MB) 102400<br>ate: Online<br>able Disabled<br>ame: Data                                                                                                    | _                                                                                                |                                                                                                    |          |
| R<br>R<br>S<br>S<br>C                                                                                                    | tename Referenced LUN<br>iet Online<br>iet Undeployed<br>Jaim Orphaned LUN                                                                                                    |                                                                                                    | RAID Lev<br>Configured Size (i<br>Config Sta<br>Deployed LUN De<br>LUN New Nar<br>Deploy Nar<br>Drive Sta                                                                                                    | vel: RAID 1 Mir<br>GB) 100<br>tte: Applied<br>ttails<br>me:<br>me: Data<br>tte: optimal                                                                                                    | rrored Size (<br>Admin St<br>Boot<br>Referenced LUN Na<br>LUN                                                                                                    | (MB) 102400<br>ate: Online<br>able Disabled<br>ame: Data<br>NID: 1001                                                                                                    | _                                                                                                |                                                                                                    |          |
| General Inven                                                                                                    | tename Referenced LUN<br>let Online<br>let Undeployed<br>daim Orphaned LUN<br>ntory Virtual Machines Hybrid D                                                                                                    | isplay   Installed Firmware                                                                                                    | RAID Lev<br>Configured Size (<br>Config Sta<br>Deployed LUN De<br>LUN New Nar<br>Deploy Nar<br>Drive Sta<br>SEL Logs CIMC                                                                                                    | vel: RAID 1 Mir<br>GB) 100<br>tte: Applied<br>tails<br>me:<br>me: Data<br>tte: optimal<br>Sessions VIF P.                                                                                                    | rored Size (<br>Admin St<br>Boot<br>Referenced LUN Na<br>LUN<br>aths Power Control Monito                                                                                                    | (MB) 102400<br>ate: Online<br>able Disabled<br>ame: Data<br>I ID: 1001<br>or Faults Events                                                                                                    | FSM Health Sta                                                                                   | tistics Temperatur                                                                                                    | es Power |
| General Inven                                                                                                    | tename Referenced LUN<br>let Online<br>let Undeployed<br>laim Orphaned LUN<br>ntory Virtual Machines, Hybrid D<br>CIMC COLIN, CPUIN MEMORY                                                                                                    | isplay   Installed Firmware                                                                                                    | RAID Lev<br>Configured Size (<br>Config Sta<br>Deployed LUN De<br>LUN New Nar<br>Deploy Nar<br>Deploy Nar<br>Drive Sta<br>SEL Logs CIMC                                                                                                    | vel: RAID 1 Mir<br>GB) 100<br>tte: Applied<br>tails<br>me: Data<br>tte: optimal<br>Sessions VIF Property of the sessions                                                                                                    | rored Size (<br>Admin St<br>Boot<br>Referenced LUN Na<br>LUN<br>aths Power Control Monito                                                                                                    | (MB) 102400<br>ate: Online<br>able Disabled<br>ame: Data<br>I ID: 1001<br>or   Faults   Events                                                                                                    | FSM Health Stat                                                                                  | tistics Temperatur                                                                                                    | es Power |
| General Inven                                                                                                    | tename Referenced LUN<br>tet Online<br>tet Undeployed<br>daim Orphaned LUN<br>tory Virtual Machines, Hybrid D<br>CIMC CPUs GPUs Memory                                                                                                    | isplay   Installed Firmware<br>Adapters   HBAs   NICs   iS                                                                                                    | RAID Lev<br>Configured Size (<br>Config Sta<br>Deployed LUN De<br>LUN New Nar<br>Deploy Nar<br>Drive Sta<br>SEL Logs CIMC<br>SCSI vNICs Storag                                                                                                    | vel: RAID 1 Mir<br>GB) 100<br>tte: Applied<br>tails<br>me: Data<br>tte: optimal<br>Sessions VIF P<br>ge                                                                                                    | rored Size (<br>Admin St<br>Boot<br>Referenced LUIN Na<br>LUN<br>aths Power Control Monito                                                                                                    | (MB) 102400<br>ate: Online<br>able Disabled<br>ame: Data<br>I ID: 1001<br>or   Faults   Events                                                                                                    | FSM Health Stat                                                                                  | tistics   Temperatur                                                                                                    | es Power |
| General Inven<br>Motherboard<br>Controller LUI                                                                                                    | tename Referenced LUN<br>tet Online<br>tet Undeployed<br>daim Orphaned LUN<br>ntory Virtual Machines, Hybrid D<br>CIMC CPUs GPUs Memory A<br>INs Disks                                                                                                    | isplay   Installed Firmware<br>Adapters   HBAs   NICs   iS                                                                                                    | RAID Lev<br>Configured Size (<br>Config Sta<br>Deployed LUN De<br>LUN New Nar<br>Deploy Nar<br>Drive Sta<br>SEL Logs CIMC<br>SCSI vNICs Storag                                                                                                    | rel: RAID 1 Mir<br>GB) 100<br>te: Applied<br>tails<br>me: Data<br>te: Optimal<br>Sessions   VIF Pr<br>ge                                                                                                    | rored Size (<br>Admin St<br>Boot<br>Referenced LUIN Na<br>LUN<br>aths Power Control Monito                                                                                                    | (MB) 102400<br>ate: Online<br>able Disabled<br>ame: Data<br>I ID: 1001<br>or   Faults   Events                                                                                                    | FSM Health Stat                                                                                  | tistics   Temperatur                                                                                                    | es Power |
| General Inven<br>Motherboard<br>Controller LUI                                                                                                    | tename Referenced LUN<br>tet Online<br>tet Undeployed<br>daim Orphaned LUN<br>ntory Virtual Machines, Hybrid D<br>CIMC CPUs GPUs Memory<br>INs Disks<br>Filter A Export C Print                                                                                                    | isplay   Installed Firmware<br>Adapters   HBAs   NICs   iS                                                                                                    | RAID Lev<br>Configured Size (<br>Config Sta<br>Deployed LUN De<br>LUN New Nar<br>Deploy Nar<br>Drive Sta<br>SEL Logs CIMC<br>SCSI vNICs Storag                                                                                                    | vel: RAID 1 Mir<br>GB) 100<br>te: Applied<br>tails<br>me: Data<br>te: Optimal<br>Sessions   VIF P.<br>ge                                                                                                    | rored Size (<br>Admin St<br>Boot<br>Referenced LUIN Na<br>LUN<br>aths Power Control Monito                                                                                                    | (MB) 102400<br>ate: Online<br>able Disabled<br>ame: Data<br>I ID: 1001<br>or   Faults   Events                                                                                                    | FSM Health Stat                                                                                  | tistics   Temperatur                                                                                                    | es Power |
| General Inven<br>Motherboard<br>Controller LUI                                                                                                    | tename Referenced LUN<br>et Online<br>tet Undeployed<br>daim Orphaned LUN<br>ntory Virtual Machines, Hybrid D<br>CIMC CPUs GPUs Memory<br>INs Disks<br>Filter = Export & Print                                                                                                    | isplay   Installed Firmware<br>Adapters   HBAs   NICs   iS                                                                                                    | RAID Lev<br>Configured Size (<br>Config Sta<br>Deployed LUN De<br>LUN New Nar<br>Deploy Nar<br>Drive Sta<br>SEL Logs CIMC<br>SCSI vNICs Storag                                                                                                    | vel: RAID 1 Mir<br>GB) 100<br>te: Applied<br>tails<br>me: Data<br>te: optimal<br>Sessions   VIF P.<br>ge                                                                                                    | rored Size (<br>Admin St<br>Boot<br>Referenced LUN Na<br>LUN<br>aths Power Control Monito                                                                                                    | (MB) 102400<br>ate: Online<br>able Disabled<br>ame: Data<br>I ID: 1001<br>or   Faults   Events                                                                                                    | FSM Health Stat                                                                                  | tistics Temperatur                                                                                                    | es Power |
| General Inven<br>Motherboard<br>Controller LUI<br>t C K K F<br>Name                                                                                                    | tename Referenced LUN<br>tet Online<br>tet Undeployed<br>daim Orphaned LUN<br>ttory Virtual Machines, Hybrid D<br>CIMC CPUs GPUs Memory<br>INs Disks<br>Filter = Export Print<br>Size (1)                                                                                                    | isplay   Installed Firmware<br>Adapters   HBAs   NICs   iS<br>MB) Serial                                                                                                    | RAID Lev<br>Configured Size (<br>Config Sta<br>Deployed LUN De<br>LUN New Nar<br>Deploy Nar<br>Drive Sta<br>SEL Logs CIMC<br>SCSI vNICs Storag                                                                                                    | vel: RAID 1 Mir<br>GB) 100<br>te: Applied<br>tails<br>me: Data<br>te: optimal<br>Sessions   VIF P<br>ge  <br>Operability                                                                                                    | rored Size (<br>Admin St<br>Boot<br>Referenced LUN Na<br>LUN<br>aths Power Control Monito                                                                                                    | (MB) 102400<br>ate: Online<br>able Disabled<br>ame: Data<br>I ID: 1001<br>or   Faults   Events<br>Presence                                                                                                    | FSM Health Stat                                                                                  | tistics   Temperatur<br>Bootable                                                                                                    | es Power |
| General Inven<br>Motherboard<br>Controller LUI<br>Tomme<br>Name<br>Storage                                                                                                    | tename Referenced LUN et Online at Undeployed daim Orphaned LUN ttory Virtual Machines   Hybrid D CIMC   CPUs   GPUs   Memory   Ns   Disks Filter   => Export   Deprint Size (1 e Controller PCH 3 e Controller PCH 3 e Controller PCH 4 e Controller PCH 4 e Contro | isplay   Installed Firmware<br>Adapters   HBAs   NICs   iS<br>MB) Serial                                                                                                    | RAID Lev<br>Configured Size (<br>Config Sta<br>Deployed LUN De<br>LUN New Nar<br>Deploy Nar<br>Drive Sta<br>SEL Logs CIMC<br>SCSI vNICs Storag                                                                                                    | vel: RAID 1 Mir<br>GB) 100<br>te: Applied<br>tails<br>me: Data<br>te: optimal<br>Sessions   VIF P<br>ge  <br>Operability                                                                                                    | rored Size (<br>Admin St<br>Boot<br>Referenced LUN Na<br>LUN<br>aths Power Control Monito                                                                                                    | (MB) 102400<br>ate: Online<br>able Disabled<br>ame: Data<br>I ID: 1001<br>or Faults Events<br>Presence                                                                                                    | FSM Health Stat                                                                                  | tistics   Temperatur<br>Bootable                                                                                                    | es Power |
| General Inven<br>Motherboard<br>Controller LUI<br>Tomore Controller<br>Name<br>Storage<br>Controller Cult                                                                                                    | tename Referenced LUN et Online iet Undeployed daim Orphaned LUN ttory Virtual Machines   Hybrid D CIMC   CPUs   GPUs   Memory   Ns   Disks Filter   = Export   Deprint Filter   Size (1 e Controller PCH 3 e Controller SAS 1 http://www.apace.com/online/sas 1 http://www.apace.com/online/sas 1 http://wwwwwwwwwwwwwwwwwwwwwwwwwwwwwwwwww                                                                                                    | iisplay   Installed Firmware<br>Adapters   HBAs   NICs   iS<br>MB) Serial                                                                                                    | RAID Lev<br>Configured Size (<br>Config Sta<br>Deployed LUN De<br>LUN New Nar<br>Deploy Nar<br>Drive Sta<br>SEL Logs CIMC<br>SCSI vNICs Storag                                                                                                    | vel: RAID 1 Mir<br>GB) 100<br>te: Applied<br>tails<br>me:<br>me: Data<br>te: optimal<br>Sessions VIF P.<br>ge<br>Operability                                                                                                    | rored Size (<br>Admin St<br>Boot<br>Referenced LUN Na<br>LUN<br>aths Power Control Monito<br>Drive State                                                                                                    | (MB) 102400<br>ate: Online<br>able Disabled<br>ame: Data<br>IID: 1001<br>or   Faults   Events<br>Presence                                                                                                    | FSM Health Star                                                                                  | tistics Temperatur<br>Bootable                                                                                                    | es Power |
| General Inven<br>Motherboard<br>Controller LUI<br>Tomore Controller<br>Name<br>Storage<br>Storage<br>Deb                                                                                                    | tename Referenced LUN et Online iet Undeployed Jaim Orphaned LUN ttory Virtual Machines   Hybrid D CIMC CPUs   GPUs   Memory   Ns Disks Filter   = Export   Print Filter   = Export   Print c Controller PCH 3 e Controller SAS 1 k 1 28514 k 2 29514                                                                                                    | iisplay   Installed Firmware<br>Adapters   HBAs   NICs   iS<br>MB) Serial                                                                                                    | RAID Lev<br>Configured Size (<br>Config Sta<br>Deployed LUN De<br>LUN New Nar<br>Deploy Nar<br>Drive Sta<br>SEL Logs CIMC<br>SCSI vNICS Storag                                                                                                    | vel: RAID 1 Mir<br>GB) 100<br>te: Applied<br>tails<br>me:<br>me: bata<br>te: optimal<br>Sessions VIF P<br>ge<br>Operability<br>Operability                                                                                                    | rored Size (<br>Admin St<br>Boot<br>Referenced LUN Na<br>LUN<br>aths Power Control Monito<br>Drive State                                                                                                    | (MB) 102400<br>ate: Online<br>able Disabled<br>ame: Data<br>IID: 1001<br>r   Faults   Events<br>Presence<br>Equipped                                                                                                    | FSM Health Stat                                                                                  | tistics Temperatur<br>Bootable<br>False                                                                                                    | es Power |
| General Inven<br>Motherboard<br>Controller LUI<br>Tomor Controller LUI<br>Storage<br>Storage<br>Storage<br>Storage<br>Storage<br>Storage<br>Storage<br>Storage                                                                                                    | tename Referenced LUN et Online et Undeployed Jaim Orphaned LUN ttory Virtual Machines, Hybrid D CIMC CPUs GPUs Memory  Nts Disks Filter State Export Print Eiter PCH 3 e Controller PCH 3 e Controller SAS 1 k 1 28514 k 2 28514 k 3 28514                                                                                                    | iisplay   Installed Firmware<br>Adapters   HBAs   NICs   iS<br>MB) Serial<br>3 Z0K0HDQ8000<br>3 Z0K0HCR9000<br>3 Z0K0HCR9000                                                                                                    | RAID Lev<br>Configured Size (<br>Config Sta<br>Deployed LUN New Nar<br>Deploy Nar<br>Drive Sta<br>SEL Logs CIMC<br>SCSI vNICS Storage<br>SCSI vNICS Storage<br>00C5382LBF<br>00C5393GJW                                                                                        | vel: RAID 1 Mir<br>GB) 100<br>te: Applied<br>tails<br>me:<br>me: optimal<br>Sessions VIF P<br>ge<br>Operability<br>Operable<br>Operable<br>Operable<br>Operable                                                                                                    | rored Size (<br>Admin St<br>Boot<br>Referenced LUN Na<br>LUN<br>aths Power Control Monito<br>Drive State<br>Unconfigured Good                                                                                                    | (MB) 102400<br>ate: Online<br>able Disabled<br>ame: Data<br>IID: 1001<br>r Faults Events<br>Presence<br>Equipped<br>Equipped<br>Equipped                                                                                                    | FSM Health Star                                                                                  | tistics Temperatur<br>Bootable<br>False<br>False                                                                                                    | es Power |
| General Inven<br>Motherboard<br>Controller LU<br>The Controller LU<br>Controller LU<br>Contro                                                                                                    | tename Referenced LUN et Online et Undeployed Jaim Orphaned LUN ttory Virtual Machines, Hybrid D CIMC CPUs GPUs Memory / Ns Disks Filter = Export Print Filter = Export Print size ( controller PCH 3 e Controller SAS 1 k 1 285144 k 2 285144 k 3 285144 k 4 285144                                                                                                    | Nisplay Installed Firmware<br>Adapters HBAs NICs IS<br>MB) Serial<br>3 Z0K0HDQ8000<br>3 Z0K0HF2P0000<br>3 Z0K0HF2P0000<br>3 Z0K0HF2P0000                                                                                                    | RAID Lev<br>Configured Size (<br>Config Sta<br>Deployed LUN De<br>LUN New Nar<br>Drive Sta<br>SEL Logs CIMC<br>SCSI vNICs Storag<br>SCSI vNICs Storag                                                                                                    | vel: RAID 1 Mir<br>GB) 100<br>te: Applied<br>tails<br>me: me: me: me: me: me: me: me: me: me:                                                                                                    | rored Size (<br>Admin St<br>Boot<br>Referenced LUN Na<br>LUN<br>aths Power Control Monito<br>Drive State<br>Unconfigured Good<br>Unconfigured Good                                                                                                    | (MB) 102400<br>ate: Online<br>able Disabled<br>ame: Data<br>IID: 1001<br>r Faults Events<br>Presence<br>Equipped<br>Equipped<br>Equipped                                                                                                    | FSM Health Star                                                                                  | tistics Temperatur<br>Bootable<br>False<br>False<br>False                                                                                                    | es Power |
| R<br>R<br>S<br>S<br>General Inven<br>Motherboard<br>Controller LU<br>Controller LU<br>Controller Storage<br>Storage<br>Storage<br>Disk<br>Obsk<br>Obsk<br>Obsk<br>Obsk<br>Obsk<br>Obsk<br>Obsk<br>Ob                                                                                                    | tename Referenced LUN<br>let Online<br>let Undeployed<br>laim Orphaned LUN<br>ttory Virtual Machines, Hybrid D<br>CIMC CPUs GPUs Memory J<br>Ns Disks<br>Filter SExport Print<br>size (t<br>e Controller PCH 3<br>e Controller PCH 3<br>e Controller SAS 1<br>k 1 285144<br>k 2 285144<br>k 3 285144                                                                                                    | Nisplay Installed Firmware<br>Adapters HBAs NICs IS<br>MB) Serial<br>3 Z0K0HDQ8000<br>3 Z0K0HF2P0000<br>3 Z0K0HF2P0000<br>3 Z0K0HF2P0000                                                                                                    | RAID Lev<br>Configured Size (<br>Config Sta<br>Deployed LUN De<br>LUN New Nar<br>Drive Sta<br>SEL Logs CIMC<br>SCSI vNICs Storag<br>SCSI vNICs Storag<br>CSS82LBF<br>0C5383GJW<br>0C5380LV8<br>0C53812RN<br>0C53812RN                                                          | vel: RAID 1 Mir<br>GB) 100<br>te: Applied<br>tails<br>me: me: coptimal<br>Sessions VIF P<br>ge<br>Operability<br>Operable<br>Operable<br>Operable<br>Operable<br>Operable<br>Operable<br>Operable                                                                                                    | rored Size (<br>Admin St<br>Boot<br>Referenced LUN Na<br>LUN<br>aths Power Control Monito<br>brive State<br>Unconfigured Good<br>Unconfigured Good<br>Unconfigured Good                                                                                              | (MB) 102400<br>ate: Online<br>able Disabled<br>ame: Data<br>IID: 1001<br>r Faults Events<br>Presence<br>Equipped<br>Equipped<br>Equipped<br>Equipped                                                                                                    | FSM Health Star<br>Technology<br>HDD HDD<br>HDD<br>HDD<br>HDD                                    | tistics Temperatur<br>Bootable<br>False<br>False<br>False<br>False                                                                                                    | es Power |
| R<br>R<br>S<br>S<br>General Inven<br>Motherboard<br>Controller LU<br>Controller LU<br>Controller Storage<br>Storage<br>Storage<br>Disk<br>Obsk<br>Obsk<br>Obsk<br>Obsk<br>Obsk<br>Obsk<br>Obsk<br>Ob                                                                                                    | tename Referenced LUN<br>iet Online<br>iet Undeployed<br>iaim Orphaned LUN<br>tory Virtual Machines Hybrid D<br>CIMC CPUs GPUs Memory /<br>Ns Disks<br>Filter SExport Print<br>size (1<br>e Controller PCH 3<br>e Controller PCH 3<br>e Controller SAS 1<br>k 1 285144<br>k 2 285144<br>k 4 285144<br>k 5 285144<br>k 6 285141                                                                                                    | Nisplay Installed Firmware<br>Adapters HBAs NICs is<br>MB) Serial<br>3 Z0K0HDQ8000<br>3 Z0K0HCR9000<br>3 Z0K0HCR9000<br>3 Z0K0HF2P0001<br>3 Z0K0HF2P0001<br>3 Z0K0HF3P0001<br>3 Z0K0HF3P000                                                                                                    | RAID Lev<br>Configured Size (<br>Config Stae (<br>LUN New Nar<br>Deployed LUN De<br>LUN New Nar<br>Drive Sta<br>SEL Logs CIMC<br>SCSI vNICs Storag                                                                                                    | vel: RAID 1 Mir<br>GB) 100<br>te: Applied<br>tails<br>me:<br>me: optimal<br>Sessions VIF P<br>ge<br>Operability<br>Operable<br>Operable<br>Operable<br>Operable<br>Operable<br>Operable<br>Operable<br>Operable<br>Operable                                                                                                    | rored Size (<br>Admin St<br>Boot<br>Referenced LUN Na<br>LUN<br>aths Power Control Monito<br>aths Drive State<br>Unconfigured Good<br>Unconfigured Good<br>Unconfigured Good<br>Unconfigured Good<br>Unconfigured Good<br>Unconfigured Good                          | (MB) 102400<br>ate: Online<br>able Disabled<br>ame: Data<br>IID: 1001<br>r Faults Events<br>Presence<br>Equipped<br>Equipped<br>Equipped<br>Equipped<br>Equipped                                                                                                    | FSM Health Star<br>Technology<br>HDD HDD<br>HDD<br>HDD<br>HDD<br>HDD<br>HDD                      | tistics Temperatur<br>Bootable<br>False<br>False<br>False<br>False<br>False                                                                                                    | es Power |
| R<br>S<br>S<br>General Inven<br>Motherboard<br>Controller LU                                                                                                    | tename Referenced LUN<br>tet Online<br>tet Undeployed<br>tory Virtual Machines Hybrid D<br>CIMC CPUs GPUs Memory /<br>Ns Disks<br>Filter = Export Print<br>size (1<br>e Controller PCH 3<br>e Controller SAS 1<br>k 1 285144<br>k 2 285144<br>k 4 285144<br>k 5 285144<br>k 6 285144<br>k 7 285144                                                                                                    | iisplay Installed Firmware<br>Adapters HBAs NICs iS<br>MB) Serial<br>3 Z0K0HDQ8000<br>3 Z0K0HCR9000<br>3 Z0K0HF2P000<br>3 Z0K0HF2P000<br>3 Z0K0HF2P000<br>3 Z0K0HF5R000<br>3 Z0K0HF5R000<br>3 Z0K0FF5R000                                                                                                    | RAID Lev<br>Configured Size (<br>Config Sta<br>Deployed LUN De<br>LUN New Nar<br>Drive Sta<br>SEL Logs CIMC<br>SCSI vNICs Storag<br>CS382LBF<br>0C5383CLV8<br>0C5380LV8<br>0C5380LV8<br>0C5380LV8<br>0C5380LV0<br>0C53316U                                                     | rel: RAID 1 Mir<br>SB) 100<br>te: Applied<br>tails<br>me: Data<br>te: optimal<br>Sessions VIF P<br>pe<br>Operable<br>Operable<br>Operable<br>Operable<br>Operable<br>Operable<br>Operable<br>Operable<br>Operable<br>Operable<br>Operable<br>Operable<br>Operable                                                                                                    | rored Size (<br>Admin St<br>Boot<br>Referenced LUN Na<br>LUN<br>aths Power Control Monito<br>aths Power Control Monito<br>Drive State<br>Unconfigured Good<br>Unconfigured Good<br>Unconfigured Good<br>Unconfigured Good<br>Unconfigured Good<br>Unconfigured Good  | (MB) 102400<br>ate: Online<br>able Disabled<br>ame: Data<br>IID: 1001<br>r Faults Events<br>r Faults Events<br>r Faults Events<br>r Faults Events<br>r Faults Events<br>r Equipped<br>Equipped<br>Equipped<br>Equipped<br>Equipped                                                                                                    | FSM Health Star<br>Technology<br>HDD HDD<br>HDD HDD<br>HDD<br>HDD<br>HDD<br>HDD                  | tistics Temperatur<br>Bootable<br>False<br>False<br>False<br>False<br>False<br>False                                                                                                    | es Power |
| General Inven                                                                                                    | tename Referenced LUN iet Online iet Undeployed Jaim Orphaned LUN tory Virtual Machines Hybrid D CIMC CPUs GPUs Memory / Ns Disks Filter = Export Print Filter = Export Print filte 28514 k 1 28514 k 4 28514 k 5 28514 k 6 28514                                                                                                    | iisplay Installed Firmware<br>Adapters HBAs NICs iS<br>MB) Serial<br>3 Z0K0HDQ8000<br>3 Z0K0HCR9000<br>3 Z0K0HF2P000<br>3 Z0K0HF2P000<br>3 Z0K0HF2P000<br>3 Z0K0HF2P000<br>3 Z0K0HF5R000<br>3 Z0K0HF5R000<br>3 Z0K0HF5R000                                                                                                    | RAID Lev<br>Configured Size (<br>Config Sta<br>Deployed LUN De<br>LUN New Nar<br>Drive Sta<br>SEL Logs CIMC<br>SCSI vNICs Storag<br>OC5382LBF<br>0C5393GJW<br>0C5380LV8<br>0C5380LV8<br>0C5380LV8<br>0C5380LV0<br>00C533116U<br>SEL Logs CIMC S                                | rel: RAID 1 Mir<br>SB) 100<br>te: Applied<br>tails<br>me: Data<br>te: optimal<br>Sessions VIF P<br>pe<br>Operable<br>Operable<br>Operable<br>Operable<br>Operable<br>Operable<br>Operable<br>Operable<br>Operable<br>Operable<br>Operable<br>Operable<br>Operable<br>Operable<br>Operable<br>Operable<br>Operable                                                                                                    | rored Size  <br>Admin St<br>Boot<br>Referenced LUN Na<br>LUN<br>aths Power Control Monito<br>Drive State<br>Unconfigured Good<br>Unconfigured Good<br>Unconfigured Good<br>Unconfigured Good<br>Unconfigured Good<br>Unconfigured Good<br>Online<br>Online           | (MB) 102400<br>ate: Online<br>able Disabled<br>ame: Data<br>IID: 1001<br>r Faults Events<br>Presence<br>Equipped<br>Equipped<br>Equipped<br>Equipped<br>Equipped<br>Equipped<br>Equipped<br>Equipped                                                                                                    | FSM Health Star<br>Technology<br>HDD HDD<br>HDD HDD<br>HDD<br>HDD<br>HDD<br>HDD<br>HDD           | tistics Temperatur<br>Bootable<br>False<br>False<br>False<br>False<br>False<br>False<br>False<br>False                                                                                                    | es Power |
| General Inven<br>Source Storage<br>Storage<br>Storage                                                        | tename Referenced LUN<br>tet Online<br>tet Undeployed<br>taim Orphaned LUN<br>tory Virtual Machines Hybrid D<br>CIMC CPUs GPUs Memory /<br>Ns Disks<br>Filter = Export C Print<br>Filter = Export PCH 3<br>tory Controller PCH 3<br>tory Controller SAS 1<br>k 1 285144<br>k 2 285144<br>k 4 285144<br>k 4 285144<br>k 6 285144<br>k 7 285144<br>http://witual Machines Hybrid D                                                                                                    | Adapters HBAs NICs iS<br>NICs iS<br>NICS IS<br>NICS IS<br>NICS IS                                                                                                    | RAID Lev<br>Configured Size (<br>Config Sta<br>Deployed LUN De<br>LUN New Nar<br>Drive Sta<br>SEL Logs CIMC<br>SCSI VNICs Storag<br>OC5382LBF<br>OC5393GJW<br>OC5380LV8<br>OC5380LV8<br>OC5380LV0<br>OC533116U<br>SEL LOgs CIMC S                                              | vel: RAID 1 Mir<br>GB) 100<br>te: Applied<br>tails<br>me: Data<br>te: optimal<br>Sessions VIF P<br>pe<br>Operable<br>Operable<br>Operable<br>Operable<br>Operable<br>Operable<br>Operable<br>Operable<br>Operable<br>Operable<br>Operable<br>Operable<br>Operable<br>Operable<br>Operable<br>Operable<br>Operable<br>Operable<br>Operable<br>Operable<br>Operable<br>Operable<br>Operable<br>Operable                                                                                                    | rored Size (<br>Admin St<br>Boot<br>Referenced LUN Na<br>LUN<br>aths Power Control Monito<br>Drive State<br>Drive State<br>Unconfigured Good<br>Unconfigured Good<br>Unconfigured Good<br>Unconfigured Good<br>Unconfigured Good<br>Online<br>Online                 | (MB) 102400<br>ate: Online<br>able Disabled<br>ame: Data<br>IID: 1001<br>r Faults Events<br>Presence<br>Equipped<br>Equipped<br>Equipped<br>Equipped<br>Equipped<br>Equipped<br>Equipped<br>Equipped<br>Equipped<br>Equipped<br>Equipped<br>Equipped<br>Equipped<br>Equipped<br>Equipped                                                                                                    | FSM Health Star<br>HDD HDD HDD HDD HDD HDD HDD HDD HDD HDD                                       | tistics Temperatur<br>Bootable<br>False<br>False<br>False<br>False<br>False<br>False<br>False<br>False<br>False<br>False<br>False                                                                                                    | es Power |
| General Inven<br>Motherboard<br>Controller LU<br>LU<br>Controller LU<br>Controller LU<br>Storage<br>Storage<br>Storage<br>Storage<br>Disk<br>Storage<br>Disk<br>Storage<br>Storage<br>Storage<br>Disk<br>Storage<br>Storage<br>Disk<br>Storage<br>Storage<br>Sto | tename Referenced LUN iet Online iet Undeployed ilaim Orphaned LUN tory Virtual Machines Hybrid D CIMC CPUs GPUs Controller PCH 3 Controller SAS 1 k 1 285144 k 3 285144 k 4 285144 k 4 285144 k 5 285144 k 5 285144 k 6 28514 k 6 28514 k 6 28514 k 7 28514 k 7 | Adapters HBAs NICs iS<br>Serial<br>Serial<br>S | RAID Lev<br>Configured Size (<br>Config Sta<br>Deployed LUN De<br>LUN New Nar<br>Deploy Nar<br>Drive Sta<br>SEL Logs CIMC<br>SCSI vNICs Storag<br>OC5382LBF<br>OC5393GJW<br>OC5380LV8<br>OC5380LV8<br>OC5380LV8<br>OC533116U<br>SEL LOgs CIMC S<br>Storag<br>CIMC Storag       | vel: RAID 1 Mir<br>GB) 100<br>te: Applied<br>tails<br>me: Data<br>te: optimal<br>Sessions VIF P<br>ge<br>Operable<br>Operable<br>Operable<br>Operable<br>Operable<br>Operable<br>Operable<br>Operable<br>Operable<br>Operable<br>Operable<br>Operable<br>Operable<br>Operable                                                                                                    | rored Size (<br>Admin St<br>Boot<br>Referenced LUN Na<br>LUN<br>aths Power Control Monito<br>Drive State<br>Drive State<br>Unconfigured Good<br>Unconfigured Good<br>Unconfigured Good<br>Unconfigured Good<br>Online<br>Online                                      | (MB) 102400<br>ate: Online<br>able Disabled<br>ame: Data<br>I ID: 1001<br>r Faults Events<br>Presence<br>Equipped<br>Equipped<br>Equip | FSM Health Star<br>Technology<br>HDD HDD<br>HDD<br>HDD<br>HDD<br>HDD<br>HDD<br>HDD<br>HDM        | tistics Temperatur<br>Bootable<br>False<br>False<br>False<br>False<br>False<br>False<br>False<br>False<br>False<br>False<br>False<br>False                                                                                                    | es Power |
| R<br>R<br>S<br>S<br>General Inven<br>Motherboard<br>Controller LU<br>Controller LU<br>Controller LU<br>Storage<br>Obs<br>Obs<br>Obs<br>Obs<br>Obs<br>Obs<br>Obs<br>Obs<br>Obs<br>Obs                                                                                                    | tename Referenced LUN et Online iet Undeployed ilaim Orphaned LUN ntory Virtual Machines Hybrid D CIMC CPUs GPUs Memory / Ns Disks Filter  Export PCH 3 E Controller PCH 3 E Controller SAS 1 k 1 285144 k 4 285144 k 4 285144 k 5 285144 k 6 285144 k 6 285144 k 7 285144 k 7 28514 k 7 28514 k 7 28514 k  | Adapters HBAs NICs iS<br>NICs VICS VICS<br>NICS VICS<br>NICS VICS<br>VICS<br>VICS<br>VICS<br>VICS<br>VICS<br>VICS<br>VICS                                                                                                    | RAID Lev<br>Configured Size (<br>Config Sta<br>Deployed LUN De<br>LUN New Nar<br>Drive Sta<br>SEL Logs CIMC<br>SCSI vNICs Storag<br>OC5383LBF<br>OC5393GJW<br>OC5380LV8<br>OC5380LV8<br>OC5380LV8<br>OC533116U<br>SEL LOgs CIMC S<br>SI VNICs Storage                          | vel: RAID 1 Mir<br>GB) 100<br>te: Applied<br>tails<br>me: Data<br>te: optimal<br>Sessions VIF P<br>pe<br>Operable<br>Operable<br>Operable<br>Operable<br>Operable<br>Operable<br>Operable<br>Operable<br>Operable<br>Sessions VIF Path                                                                                                    | rored Size (<br>Admin St<br>Boot<br>Referenced LUN Na<br>LUN<br>aths Power Control Monitor<br>Drive State<br>Unconfigured Good<br>Unconfigured Good<br>Unconfigured Good<br>Unconfigured Good<br>Unconfigured Good<br>Online<br>Online                               | (MB) 102400<br>ate: Online<br>able Disabled<br>ame: Data<br>IID: 1001<br>r Faults Events<br>Presence<br>Equipped<br>Equipped<br>Equipp | FSM Health Star<br>Technology<br>HDD HDD<br>HDD<br>HDD<br>HDD<br>HDD<br>HDD<br>HDD<br>HDD        | tistics Temperatur<br>Bootable<br>False<br>False<br>False<br>False<br>False<br>False<br>False<br>False<br>False<br>False<br>False<br>False<br>False                                                                                                    | es Power |
| R<br>R<br>R<br>S<br>S<br>General Inven<br>Motherboard<br>Controller LU<br>T<br>Name<br>Storage<br>Storage<br>Disk<br>Disk<br>Disk<br>Disk<br>Disk<br>Disk<br>Disk<br>Disk<br>Controller LU<br>Motherboard<br>Controller LU<br>Controller LU<br>Controller                                                                                                    | tename Referenced LUN et Online iet Undeployed ilaim Orphaned LUN http:/// Virtual Machines    Hybrid D CIMC    CPUs    GPUs    Memory    // Size ( controller PCH 3 e Controller SAS 1 k 1 285144 k 2 285144 k 4 285144 k 4 285144 k 5 285144 k 5 285144 k 6 285144 k 7 285144 k 7 28514 k 7 28514 k 7 2851 | VIB) Serial<br>VIB) Serial<br>VIB) Serial<br>COKOHDQ8000<br>COKOHCR9000<br>COKOHCR900<br>COKOHCR900<br>COKOHCR900<br>COKOHCR900<br>COKOHCR900<br>COKOHCR900<br>COKOHCR900<br>COKOHCR900<br>COKOHCR900<br>COKOHCR900<br>COKOHCR90<br>COKOHCR90<br>COKOHC                                                                                                    | RAID Lev<br>Configured Size (<br>Config Sta<br>Deployed LUN De<br>LUN New Nar<br>Drive Sta<br>SEL Logs CIMC<br>SCSI vNICs Storag<br>OC5383LBF<br>OC5393GJW<br>OC5380LV8<br>OC5380LV8<br>OC5380LV8<br>OC533116U<br>SEL Logs CIMC S<br>SEI Logs CIMC S                           | vel: RAID 1 Mir<br>GB) 100<br>te: Applied<br>tails<br>me: Data<br>te: optimal<br>Sessions VIF P<br>pe<br>Operable<br>Operable<br>Operable<br>Operable<br>Operable<br>Operable<br>Operable<br>Operable<br>Operable<br>Operable<br>VIF Path                                                                                                    | rored Size (<br>Admin St<br>Boot<br>Referenced LUN Na<br>LUN<br>aths Power Control Monitor<br>Drive State<br>Unconfigured Good<br>Unconfigured Good<br>Unconfigured Good<br>Unconfigured Good<br>Online<br>Online                                                    | (MB) 102400<br>ate: Online<br>able Disabled<br>ame: Data<br>IID: 1001<br>r Faults Events<br>Presence<br>Equipped<br>Equipped<br>Equipp | FSM Health Stat                                                                                  | tistics Temperatur<br>Bootable<br>False<br>False<br>False<br>False<br>False<br>False<br>False<br>False<br>False<br>False<br>False<br>False                                                                                                    | es Power |
| R<br>R<br>S<br>General Inven<br>Motherboard<br>Controller LU<br>Disk<br>Storage<br>Storage<br>Storage<br>Disk<br>Obsk<br>Obsk<br>Obsk<br>Obsk<br>Obsk<br>Obsk<br>Obsk<br>Ob                                                                                                    | tename Referenced LUN et Online iet Undeployed ilaim Orphaned LUN ntory Virtual Machines Hybrid D CIMC CPUs GPUs Memory k1 Controller PCH 3 controller PCH 3 controller SAS 1 k1 285144 k4 285144 k4 285144 k5 285144 k4 285144 k5 285144 k5 28514 k5 28514 k5 285 k5 2851 k5 | iisplay   Installed Firmware<br>Adapters   HBAs   NICs   iS<br>VIB) Serial<br>3 Z0K0HDQ8000<br>3 Z0K0HCR9000<br>3 Z0K0HCR9000<br>3 Z0K0HCP0000<br>3 Z0K0HF2P0000<br>3 Z0K0HF2P0000<br>3 Z0K0HF2P0000<br>3 Z0K0HF2P0000<br>3 Z0K0HF2P0000<br>3 Z0K0HF3R000<br>3 Z0K0HF3R000<br>3 Z0K0HF3<br>3 Z0K0HF3<br>3 Z0K0H5<br>3 Z0K0H5<br>3 Z0K0H5<br>3 Z                                                                                                    | RAID Lev<br>Configured Size (<br>Config Sta<br>Deployed LUN De<br>LUN New Nar<br>Deploy Nar<br>Drive Sta<br>SEL Logs CIMC<br>SCSI vNICs Storag<br>OC5383CU8<br>OC5393GJW<br>OC53812RN<br>OC5380LV8<br>OC5380LV8<br>OC538116U<br>SEL Logs CIMC S<br>ST vNICs Storage            | rel: RAID 1 Mir<br>GB) 100<br>te: Applied<br>tails<br>me: Data<br>te: optimal<br>Sessions VIF P<br>ge<br>Operable<br>Operable<br>Operable<br>Operable<br>Operable<br>Operable<br>Operable<br>Operable<br>Operable<br>Operable<br>Operable<br>Operable<br>Operable<br>Operable<br>Operable<br>Operable<br>Operable<br>Operable<br>Operable<br>Operable<br>Operable<br>Operable<br>Operable<br>Operable                                                                                                    | rored Size (<br>Admin St<br>Boot<br>Referenced LUN Na<br>LUN<br>aths Power Control Monitor<br>Drive State<br>Unconfigured Good<br>Unconfigured Good<br>Unconfigured Good<br>Unconfigured Good<br>Online<br>Online<br>Online                                          | (MB) 102400<br>ate: Online<br>able Disabled<br>ame: Data<br>IID: 1001<br>r Faults Events<br>Presence<br>Equipped<br>Equipped<br>Equipp | FSM Health Stat                                                                                  | tistics Temperatur<br>Bootable<br>False<br>False<br>False<br>False<br>False<br>False<br>False<br>False<br>False<br>False<br>False<br>False                                                                                                    | es Power |
| R<br>R<br>R<br>S<br>General Inven<br>Motherboard<br>Controller LU<br>Controller LU<br>Controller LU<br>Controller LU<br>Storage<br>Storage<br>Disk<br>Disk<br>Disk<br>Disk<br>Disk<br>Controller LU<br>Controller LU                                                                                                    | tename Referenced LUN et Online iet Undeployed ilaim Orphaned LUN ntory Virtual Machines Hybrid D CIMC CPUs GPUs Memory / Ns Disks Filter  Export  Print Size ( Controller PCH 3 Controller SAS 1 k 1 285144 k 3 285144 k 4 285144 k 4 285144 k 5 285144 k 5 285144 k 5 285144 k 5 285144 k 7 285144 k 7 285144 k 7 285144 k 7 285144 k 7 285144 k 7 285144 k 7 285144 k 7 285144 k 7 285144 k 7 285144 k 7 285144 k 7 285144 k 7 285144 k 7 285144 k 7 285144 k 7 285144 k 7 285144 k 7 285144 k 7 285144 k 7 285144 k 7 28514 k 7 28514 k 7  | NB) Serial<br>Serial<br>Se                                                                                                    | RAID Lev<br>Configured Size (<br>Config Sta<br>Deployed LUN New Nar<br>Deploy Nar<br>Drive Sta<br>SEL Logs CIMC<br>SCSI VNICS Storage<br>OC5393GJW<br>OC5393GJW<br>OC5393GJW<br>OC5393GJW<br>OC5393GJW<br>OC5393GJW<br>OC533116U<br>SEL Logs CIMC S<br>SSI VNICS Storage       | rel: RAID 1 Mir<br>GB) 100<br>te: Applied<br>tails<br>me: Data<br>te: optimal<br>Sessions VIF P<br>operable<br>Operable<br>Operable<br>Operable<br>Operable<br>Operable<br>Operable<br>Operable<br>Operable<br>State                                                                                                    | rored Size (<br>Admin St<br>Boot<br>Referenced LUN Na<br>LUN<br>aths Power Control Monitor<br>Drive State<br>Unconfigured Good<br>Unconfigured Good<br>Unconfigured Good<br>Unconfigured Good<br>Online<br>Online<br>Online                                          | (MB) 102400<br>ate: Online<br>able Disabled<br>ame: Data<br>IID: 1001<br>r Faults Events<br>Presence<br>Equipped<br>Equipped<br>Equipp | FSM Health Stat                                                                                  | tistics Temperatur<br>Bootable<br>False<br>False<br>Fa | es Power |
| General Inven<br>Motherboard<br>Controller LU<br>The Controller LU<br>Controller LU<br>Controller LU                                                                                                    | tename Referenced LUN et Online iet Undeployed iaim Orphaned LUN ntory Virtual Machines Hybrid D CIMC CPUs GPUs Memory / Ns Disks Filter  Export  PCH 3 Controller PCH 3 CIMC CPUs GPUs Memory / Ns Disks Filter  Export  PCH 4 Size ( Size ( CPUs GPUs Memory / Ns Disks Filter  Export  Size ( Size (  | iisplay   Installed Firmware<br>Adapters   HBAs   NICs   iS<br>MB) Serial<br>3 Z0K0HCR9000<br>3 Z0K0HCR9000<br>3 Z0K0HCP0000<br>3 Z0K0HCP0000<br>3 Z0K0HF20000<br>3 Z0K0HF200000<br>3 Z0K0HF200000<br>3 Z0K0HF20000000000000000000000000000000000                                                                                                    | RAID Lev<br>Configured Size (<br>Config Sta<br>Deployed LUN New Nar<br>Deploy Nar<br>Drive Sta<br>SEL Logs CIMC<br>SCSI VNICS Storage<br>OC5383CJW<br>OC5383CJW<br>OC5383CJW<br>OC533812RN<br>OC533812RN<br>OC533116U<br>SEL Logs CIMC S<br>SCSI VNICS Storage<br>CIMC Storage | rel: RAID 1 Mir<br>GB) 100<br>te: Applied<br>tails<br>me: Data<br>te: optimal<br>Sessions VIF P<br>Operable<br>Operable<br>Operable<br>Operable<br>Operable<br>Operable<br>Operable<br>Operable<br>Operable<br>State                                                                                                    | rored Size (<br>Admin St<br>Boot<br>Referenced LUN Na<br>LUN<br>aths Power Control Monitor<br>Drive State<br>Unconfigured Good<br>Unconfigured Good<br>Unconfigured Good<br>Unconfigured Good<br>Online<br>Online<br>Online                                          | (MB) 102400<br>ate: Online<br>able Disabled<br>ame: Data<br>IID: 1001<br>r Faults Events<br>Presence<br>Equipped<br>Equipped<br>Equipp | FSM Health Stat                                                                                  | tistics Temperatur<br>Bootable<br>False<br>False<br>False<br>False<br>False<br>False<br>False<br>False<br>False<br>False<br>False<br>False<br>False<br>False<br>False<br>False<br>False<br>False<br>False<br>False<br>False<br>False<br>False<br>False                                                                                                    | es Power |
| General Inven<br>Motherboard<br>Controller LU<br>Image: Controller LU<br>Image: Controller LU<br>Ima                                                                                                    | tename Referenced LUN et Online iet Undeployed iaim Orphaned LUN http:/// Virtual Machines// Hybrid D CIMC CPUs GPUs Memory / Ns Disks Filter  Export PCH 3 Controller SAS 1 k1 285144 k4 285144 k5 285144 k5 285144 k6 285144 k7 285144 k7 285144 k6 285144 k7 285144 k7 285144 k7 285144 k5 285144 k5 k6 285144 k5 k6 285144 k5 k6 285144 k5 k6 28514 k5 k6 28514 k5 k6 28514 k5 k6 28514 k5 k6 28514 k5 k6 28514 k5 k6 28514 k5 k6 k6 k6 k6 k6 k6 k6 k6 k6 k6 k6 k6 k6                                                                                                    | iisplay   Installed Firmware<br>Adapters   HBAs   NICs   iS<br>MB) Serial<br>3 Z0K0HDQ8000<br>3 Z0K0HCR9000<br>3 Z0K0HCR9000<br>3 Z0K0HCR9000<br>3 Z0K0HF2P0000<br>3 Z0K0HF2P00000<br>3 Z0K0HF2P00000<br>3 Z0K0HF2P00000<br>3 Z0K0HF2P00000000000000000000000000000000000                                                                                                    | RAID Lev<br>Configured Size (<br>Config Sta<br>Deployed LUN New Nar<br>Deploy Nar<br>Drive Sta<br>SEL Logs CIMC<br>SCSI VNICS Storage<br>OC5383CJW<br>OC5383CJW<br>OC5383CJW<br>OC53812RN<br>OC53380LV8<br>OC533116U<br>SEL Logs CIMC S<br>SCSI VNICS Storage<br>CIMC Storage  | rel: RAID 1 Mir<br>GB) 100<br>te: Applied<br>tails<br>me: Data<br>te: optimal<br>Sessions VIF P<br>Operable<br>Operable | rored Size (<br>Admin St<br>Boot<br>Referenced LUN Na<br>LUN<br>aths Power Control Monitor<br>Drive State<br>Unconfigured Good<br>Unconfigured Good<br>Unconfigured Good<br>Unconfigured Good<br>Unconfigured Good<br>Online<br>Online<br>bs Power Control Monitor ( | (MB) 102400<br>ate: Online<br>able Disabled<br>ame: Data<br>IID: 1001<br>r Faults Events<br>Presence<br>Equipped<br>Equipped<br>Equipp | FSM Health Star<br>Technology<br>HDD HDD<br>HDD<br>HDD<br>HDD<br>HDD<br>HDD<br>HDD<br>HDD<br>HDD | tistics Temperatur<br>Bootable<br>False<br>False<br>False<br>False<br>False<br>False<br>False<br>False<br>False<br>False<br>False<br>False<br>False<br>False<br>False<br>False<br>False<br>False                                                                                                    | es Power |